## EL VIDEOMODELAJE APLICADO A LAS HABILIDADES SOCIALES. UNA REVISIÓN SISTEMÁTICA

Thais Rosal Negre - Universidad Ramón Llull. Blanquerna

## **INTRODUCCIÓN** OBJETIVOS DE LA REVISIÓN SISTEMÁTICA

 Definir los diferentes tipos de videomodelaje (VM) que existen y categorizarlos en función del modelo que utilizan: adulto, compañero, el propio sujeto...

## <u>RESULTADOS</u>

El VM es un método eficaz que cumple los criterios de calidad en investigación en educación especial descritos por Odom (2005)

- 2. Analizar qué tipo de VM es más eficaz y qué perfil de individuo es el más adecuado para aplicar esta técnica
- 3. Realizar un resumen descriptivo y análisis de los resultados de aquellos estudios que han utilizado VM para enseñar habilidades sociales con el fin de contribuir a establecer protocolos de intervención

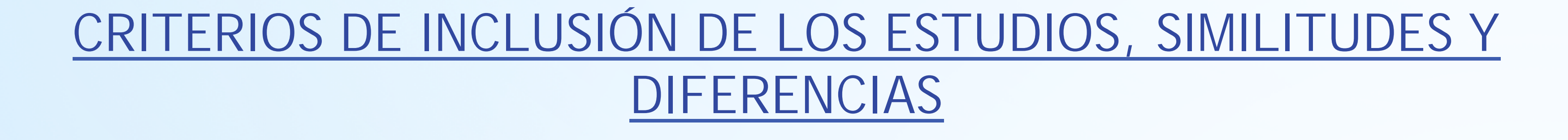

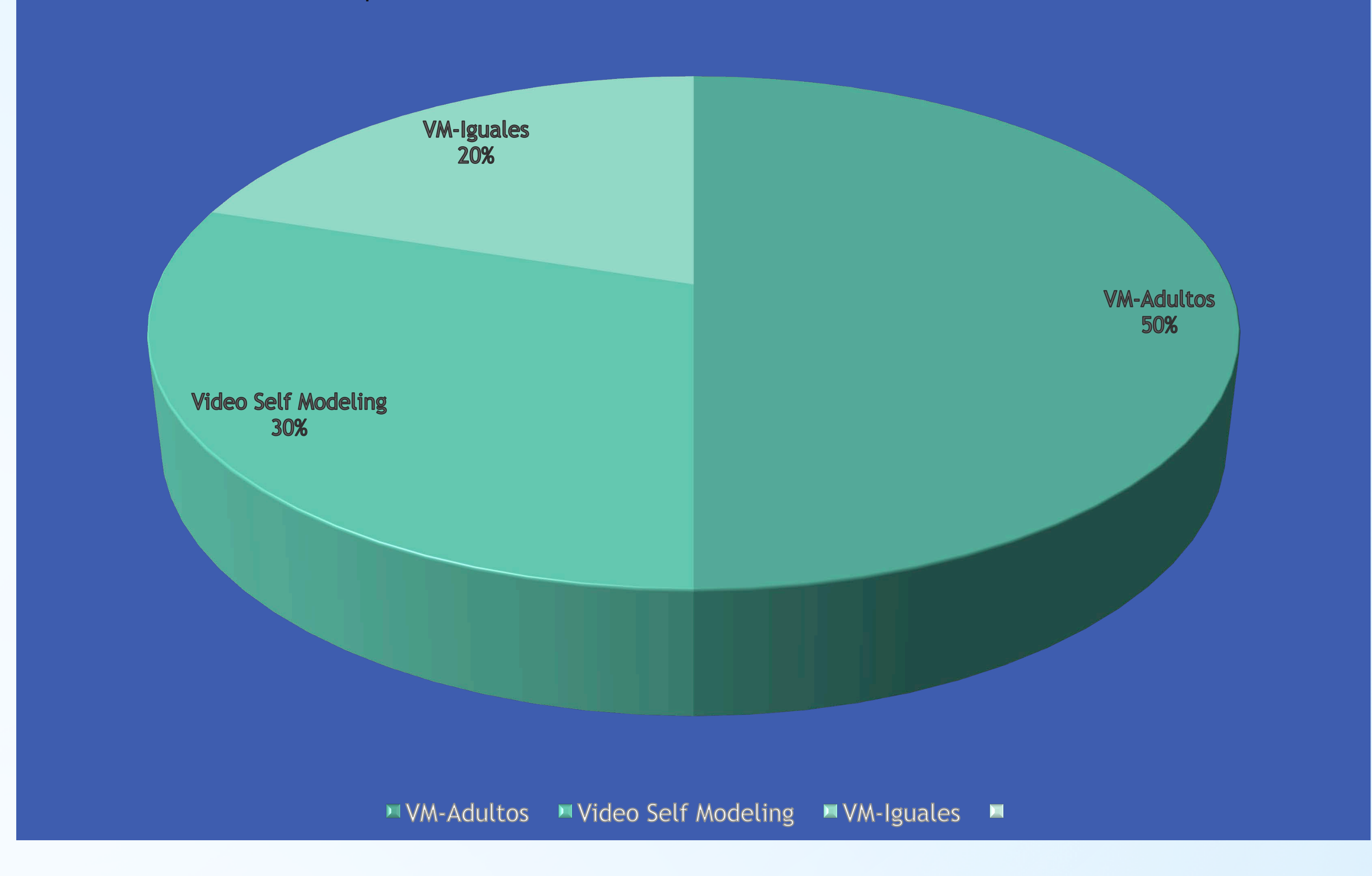

Los 3 tipos de VM principales se muestran eficaces, pero es necesario analizar los componentes implicados en las intervenciones para poder realizar protocolos. Existe una gran

variedad de variables que influyen en el resultado de una intervención con VM:

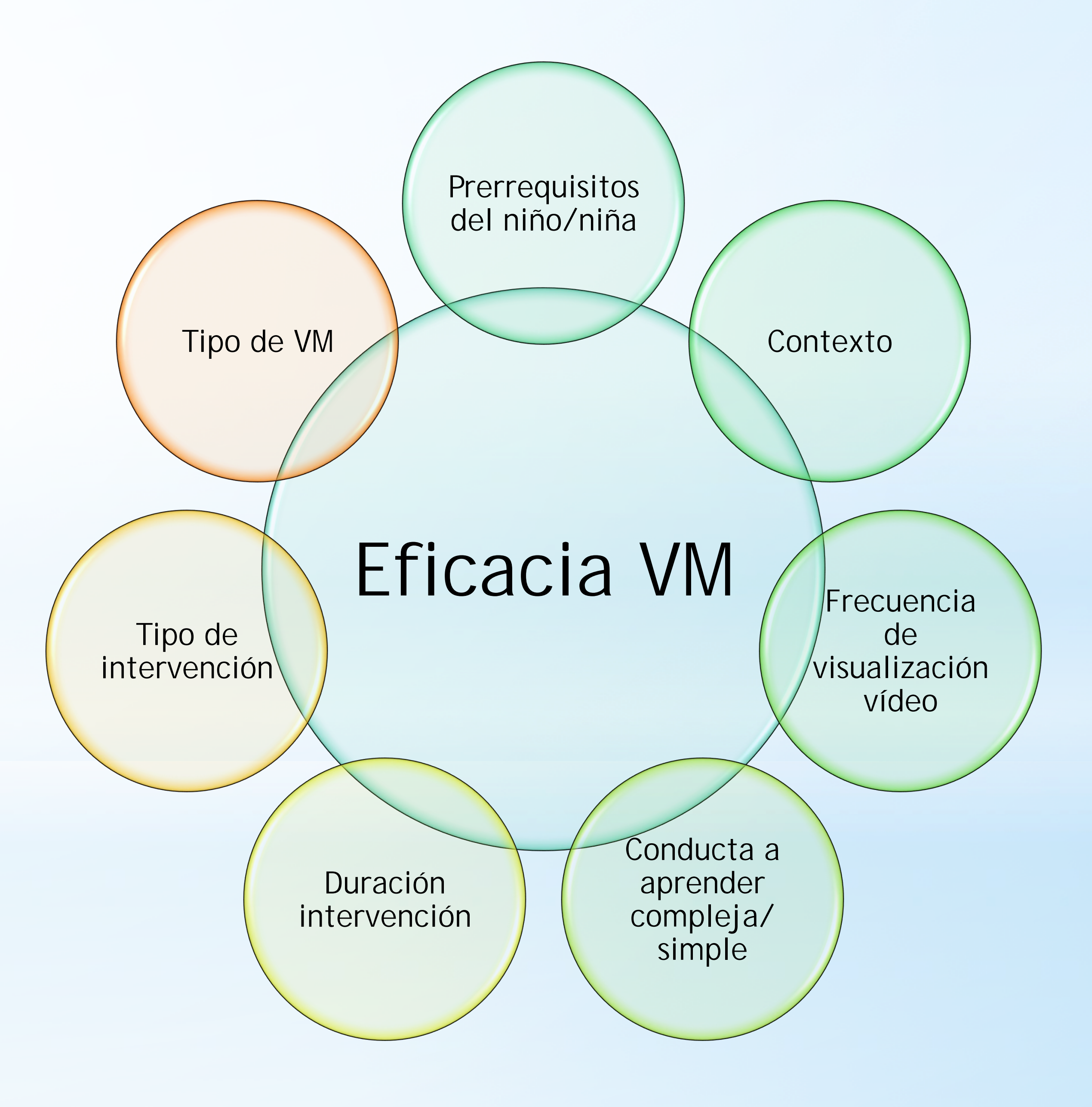

Incluyen las siguientes palabras clave: - Trastorno del espectro autista (TEA). - Videomodelaje

- Habilidades de juego

- Habilidades sociales

Aspectos que comparten: - Diseño de línea base múltiple/caso único

Aquellos artículos publicados en los

últimos 10 años en la base de datos

PsycINFO.

- Duración intervención: 2 meses aproximadamente

Aspectos en los que difieren: - Utilización de diferentes tipos de VM: modelos adultos, compañeros o el propio sujeto - Han aplicado junto al VM otras técnicas: refuerzo positivo, premios, etc...

> La gran variabilidad en los perfiles de TEA es bien conocida, por este motivo, un solo tipo de VM no puede funcionar para todas las personas con autismo. La mejor forma de realizar una intervención con VM es teniendo en cuenta todas las variables anteriores y, sobre todo, teniendo en cuenta el perfil de cada individuo para analizar qué prerrequisitos posee y valorar si el VM es adecuado en ese caso.

Email contacto: t.rosal@psicoat.es// thaisrn@blanquerna.url.edu

 Algunos estudios han seleccionado participantes que cumplan prerrequisitos: atención sostenida, imitación, procesamiento visual y comprensión de órdenes simples

- Edad participantes: edad escolar

- Duración vídeos: entre 30'' y 3'

- Resultados: todos los estudios excepto uno concluyen que el VM es eficaz para enseñar habilidades sociales a niños/as con TEA